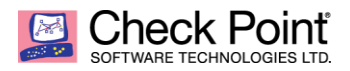

## SandBlast – NGTX Threat Emulation Activation

The Goal of this document is to focus on enabling Threat Emulation in organizations that purchased the NGTX package, but have not activated the service.

In this document we will recommend activating the service using Background mode in detect mode. This will provide higher level of visibility, little to no change to the environment and won't risk or effect critical business processes.

Traditional Signature based solutions such as: Anti-Virus and IPS focus only on known Malware and known vulnerabilities. With hundreds of new forms of malware hitting every hour, how do you protect against what you don't know?

Check point SandBlast Zero-day solution employs Threat Emulation (SandBox) capabilities to elevate network security to the next level with evasion resistant malware detection, and comprehensive protection from the most dangerous attacks.

Threat Emulation uses Checkpoint's proprietary and unique CPU-level inspection, stopping even the most dangerous attacks before malware has an opportunity to deploy and evade detection. SandBlast Threat Emulation uses OS-level inspection to examine a broad range of file types, including executables and data files. With its unique inspection capabilities, SandBlast Threat Emulation delivers the best possible catch rate for threats, and is resistant to attackers' evasion techniques.

The NGTX package adds Check Point's SandBlast Zero-Day Protection capabilities to your existing check point gateway. Organizations will benefit from this innovative zero-day threat sandboxing capability, within the SandBlast solution.

### How to Enable Check Point's Zero Day Protection (Threat Emulation)

Before starting, please make sure the following apply:

- a. Correct NGTX licenses and contracts are deployed on the GW
- b. Support for SHA256 (either via relevant Jumbo HF or SHA256 HF) <u>https://supportcenter.checkpoint.com/supportcenter/portal?eventSubmit\_doGoviewsolutiondetails=&solutionid=sk103839&partition=General&product=All%22</u>
- c. Average CPU usage should be below 40% before enabling Threat emulation.

Note: Enabling threat emulation will increase the CPU load on the GW.

If the GW's average CPU is above 50% before enabling the threat emulation blade, please contact your local Check Point Security Engineer for further assistance.

\*It is recommended that the average CPU utilization of any organizational GW will be under 50% in order to actively support organizational growth.

You can expect CPU increase of 5%-10% If Anti-Virus blade is already enabled, and if Anti-Virus isn't enabled than you can expect an average CPU increase of up to 20%

# **Activating Threat Emulation**

- 1. Open Smart Dashboard and go to the GW Object you want to enable Threat Emulation on
- 2. On General Properties , enable Threat Emulation

| General Properties | Check Point Gate                                                                                                    | way - Gene                                                                                                    | eral Properties                                                                                                    |                                                                                                    |                                                                                                    |                                                                                                    |                                                                                                    |
|--------------------|----------------------------------------------------------------------------------------------------|----------------------------------------------------------------------------------------------------|----------------------------------------------------------------------------------------------------|----------------------------------------------------------------------------------------------------|----------------------------------------------------------------------------------------------------|----------------------------------------------------------------------------------------------------|----------------------------------------------------------------------------------------------------|
| I opology<br>■ NAT | Machine                                                                                                    |                                                                                                    |                                                                                                    |                                                                                                    |                                                                                                    |                                                                                                    |                                                                                                    |
| HTTPS Inspection   | Name:                                                                                                    | NGTX-EPN                                                                                                    | I-NGSE                                                                                                    |                                                                                                    |                                                                                                    | Color:                                                                                                    | Black                                                                                                    |
| - Platform Portal  | IPv4 Address:                                                                                                    | 172.23.23.1                                                                                                    | 168                                                                                                    | Resolve from Nar                                                                                                    | me                                                                                                    |                                                                                                    |                                                                                                    |
| - Logs             | IPv6 Address:                                                                                                    |                                                                                                    |                                                                                                    |                                                                                                    | _                                                                                                    |                                                                                                    |                                                                                                    |
| - Hit Count        | Comment                                                                                                    |                                                                                                    |                                                                                                    |                                                                                                    |                                                                                                    |                                                                                                    |                                                                                                    |
| • Other            | Comment.                                                                                                    |                                                                                                    |                                                                                                    |                                                                                                    |                                                                                                    |                                                                                                    |                                                                                                    |
|                    | Secure Internal Co                                                                                                    | mmunication                                                                                                    | ı ——                                                                                                    |                                                                                                    |                                                                                                    |                                                                                                    |                                                                                                    |
|                    | Communicatio                                                                                                    | n Certific                                                                                                    | ate State: Trust                                                                                                    | established                                                                                                    |                                                                                                    | T                                                                                                    | est SIC Status                                                                                                    |
|                    | Platform                                                                                                    |                                                                                                    |                                                                                                    |                                                                                                    |                                                                                                    |                                                                                                    |                                                                                                    |
|                    | Fiduoini                                                                                                    |                                                                                                    |                                                                                                    |                                                                                                    |                                                                                                    |                                                                                                    |                                                                                                    |
|                    |                                                                                                    |                                                                                                    |                                                                                                    |                                                                                                    |                                                                                                    |                                                                                                    |                                                                                                    |
|                    | Hardware: Op<br>Software Blades<br>Network Secur                                                                                                    | ty Blades:                                                                                                    | Version:                                                                                                    | R77.30 -                                                                                                    | os: Gaia                                                                                                    | SM1003                                                                                                    | • Ge                                                                                                    |
|                    | Hardware: Op<br>Software Blades<br>Network Security<br>Vetwork Security                                                                                                    | ty Blades: S                                                                                                    | Version: GG103 gement (4) Application                                                                                                    | R77.30   Manageme Control                                                                                                    | os: Gaia<br>ent Blades: (                                                                                         | SM1003<br>vorking & Clus                                                                                  | ▼ Ge                                                                                                    |
|                    | Hardware: Op<br>Software Blades<br>Network Security<br>Vetwork Security<br>Firewall                                                                                                    | ity Blades: S                                                                                                    | Version:  GG103  pement (4)  Application URL Filteri                                                                                                    | R77.30  Manageme Control ng                                                                                                    | ent Blades: (<br>Adv. Netv<br>Quality of S                                                                        | SM1003<br>vorking & Clus                                                                                  |                                                                                                    |
|                    | Hardware: Op<br>Software Blades<br>Network Security<br>Vetwork Security<br>Firewall<br>IPSec VPN                                                                                            | ty Blades: S<br>(1) Manag                                                                                                    | Version:  GG 103  Gement (4)  Application URL Filteri Data Loss                                                                                                    | R77.30  Manageme Control ng Prevention                                                                                                    | Adv. Netv<br>Quality of S<br>Multicasts                                                                           | SM1003<br>vorking & Clus<br>Service, Dynamic<br>upport. Wire spe<br>with SecureXI a                       | Case     Stering     Seturing and     sed packet     mod binh                                                                                                    |
|                    | Hardware: Op<br>Software Blades<br>Network Security<br>V Firewall<br>IPSec VPN<br>Policy S<br>Mobile Acc                                                                                    | en server<br>ty Blades:<br>(1) Manag<br>ierver<br>ess                                                                                                    | Version:  GG103  GG103  Application URL Filteri Data Loss Threat Em                                                                                                    | Manageme     Manageme     Control ng Prevention ulation                                                                                                    | Adv. Netv<br>Quality of S<br>Multicast s<br>inspection<br>availability<br>ChateXM                                 | SM1003<br>vorking & Clus<br>Service, Dynamic<br>uppot. Wire spe<br>with SecureXL a<br>or load sharing v   | Case     Stering     character     character     char     |
|                    | Hardware: Op<br>Software Blades<br>Network Securit<br>V Firewall<br>IPSec VPN<br>Mobile Acc<br>IPS                                                                                          | ty Blades: S<br>(1) Manag                                                                                                    | Version: GG103 gement (4) Application URL Filter Data Loss Threat Em Threat Em Advanced Networ                                                                                                    | Manageme     Manageme     Control     ng     Prevention     udation     reaction                                                                                                    | Adv. Netv<br>Quality of 3<br>Multicast s<br>inspection<br>availability<br>Cluster/L.                              | SM1003<br>vorking & Clus<br>Service, Dynamic<br>uppot, Wite spe-<br>with SecureXL a<br>or load sharing v  | Cat     Stering     Shouting and     ind high     with                                                                                                    |
|                    | Hardware: Op<br>Software Blades<br>Network Security<br>V Firewall<br>IPSec VPN<br>O Policy S<br>Anti-Bot<br>Anti-Bot                                                                        | en server<br>ty Blades: S<br>( (1) Manag<br>ierver<br>ess                                                                                                    | Version: GG103 gement (4) Application URL Filteri Data Loss Threat Em Threat Em Advanced Networ Clustering: Durario 6 Durario 6 Durario | R77.30  Manageme Control ng Prevention utation raction king & 20 utation                                                                                                    | os: Gaia<br>ent Blades: (<br>Adv. Netv<br>Quality of S<br>Multicast s<br>inspection<br>availability<br>ClusterXL. | SM1003<br>vorking & Clus<br>Service, Dynamic<br>uppot. Wire spec<br>with SecureXL a<br>or load sharing v  | Cat                                                                                                    |
|                    | Hardware: Op<br>Software Blades<br>Network Securit<br>V Firewall<br>IPSec VPN<br>Objects<br>IPS<br>Anhibot<br>Anhibot<br>Anhibot                                                            | erver                                                                                                    | Version:  GG103  gement (4)  Application URL Filter  Data Loss  Threat Em  Threat Em  Custering:  Dynamic F  SacureM                                                                                                    | Control     rection     detain                                                                                                    | Adv. Netv<br>Adv. Netv<br>Quality of 3<br>Multicast s<br>inspection<br>availability<br>ClusterAL                  | SM1003<br>vorking & Clus<br>Service, Dynamic<br>uppot, Wire spec<br>with SecureXL a<br>or load sharing v  | Cae                                                                                                    |
|                    | Hardware: Op<br>Software Blades<br>Network Securt<br>Firewal<br>IPSec VPN<br>Policy S<br>AnthRot<br>AnthRot<br>Email Securt<br>Email Securt<br>Email Securt<br>Email Securt<br>Email Securt | erver<br>(1) Manag<br>(1) Manag<br>(erver<br>ess<br>(1)<br>(1)<br>(1)<br>(1)<br>(1)<br>(1)<br>(1)<br>(1)<br>(1)<br>(1)                                                                                                    | Version:  SG103  gement (4)  Application URL Filter Data Loss Threat Ext Avanced Networ Clustering:  Dynamic F SecureXL Doss                                                                                                    | Manageme     Manageme     Manageme | Adv. Netv<br>Adv. Netv<br>Quality of S<br>Multicast s<br>availability<br>ClusterXL.                               | SM1003<br>vorking & Cluss<br>Service, Dynamic<br>upport. Wire spe<br>with SecureVL a<br>or load sharing v | clering clering cleri |
|                    | Hardware: Op<br>Software Blades<br>Network Securt<br>Verwork Securt<br>Picewal<br>Policy S<br>Anti-Bot<br>Anti-Bot<br>Emal Secu<br>I dentily Aw<br>Motiona                                  | erver<br>(1) Manag<br>(1) Manag<br>(erver<br>ess<br>)<br>(arnerss                                                                                                    | Version:  GG103  GG103  GG103  Application URL Filteri Data Loss Threat Ext Advanced Networ Cluttering Dynamic F SecureML QoS                                                                                                    | Manageme     Manageme     Manageme     Prevention     utation     Routing                                                                                                    | Adv. Netv<br>Quality of 3<br>Multicast s<br>inspection<br>availability<br>Cluste/QL                               | SM1003<br>vorking & Clus<br>Service, Dynamic<br>uyopt. Wire type<br>with SecureX1, a<br>or load sharing v | Cee                                                                                                    |
|                    | Hardware: Op<br>Software Blades<br>Network Securt<br>IPSec VPN<br>Mobile Acc<br>IPS<br>Anti-Span<br>Secure<br>Identity Aw<br>Monitoring                                                     | ty Blades:<br>(1) Manag<br>(1) Manag | Version: SG103  amenet (4)  Application URL Filter Data Loss Threat Em Threat Em Chatenge Secured L Qas                                                                                                    | Manageme     Manageme     Manageme     Manageme     Manageme     Manageme     Acoution     Acouting                                                                                                    | Adv. Netv<br>Quality of 3<br>Multicast s<br>inspection<br>availability<br>Clustekd<br>More Info                   | SM1003<br>vorking & Cluss<br>Service, Dynamic<br>upport. Wrie spe<br>with Secure24, a<br>with Secure24, a | Cee                                                                                                    |

- 3. The Threat Emulation First Time Wizard will be opened, and we will use the default option that is: Threat cloud emulation service.
- TheartCloud Emulation Service option can be enabled on any CP GW, and files will be sent to Check Point's Cloud for emulation.

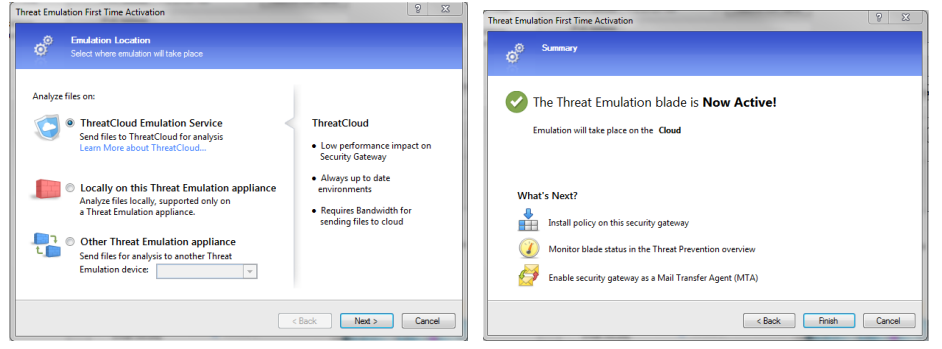

- 4. There will be a connectivity and compatibility checks and if all is correct you will see a summery that indicates that threat emulation blade is now active, press finish.
- 5. Threat emulation is now activated (Threat Emulation check box is checked), to download engine updates please install policy
- Updates schedule can be configured from the Threat Prevention tab under advanced->Updates

### How to Set Threat Emulation to Background and detect mode

The advantages of using Threat Emulation in Background and detect mode

By using Background mode in detect mode. You will receive a higher level of visibility, little to no change to the environment and won't risk or affect critical business procedures.

Background mode enable files to be sent for emulation and at the same time will be passed to the users.

Combined with detect mode that will allow files to enter your organization even if they are found as malicious.

#### \*This configuration will not block malware. It will only detect and inform the administrator.

Using Check Point's Logs and Events will give you better understanding and higher level of visibility inside your network after enabling threat emulation.

Check Point always encourages and promotes the use of prevent mode whenever possible.

- 1. Configuring Detect mode and Background mode via profile and policy settings
- a. Navigate to Threat Prevention tab and then to profiles and create a new profile for threat emulation

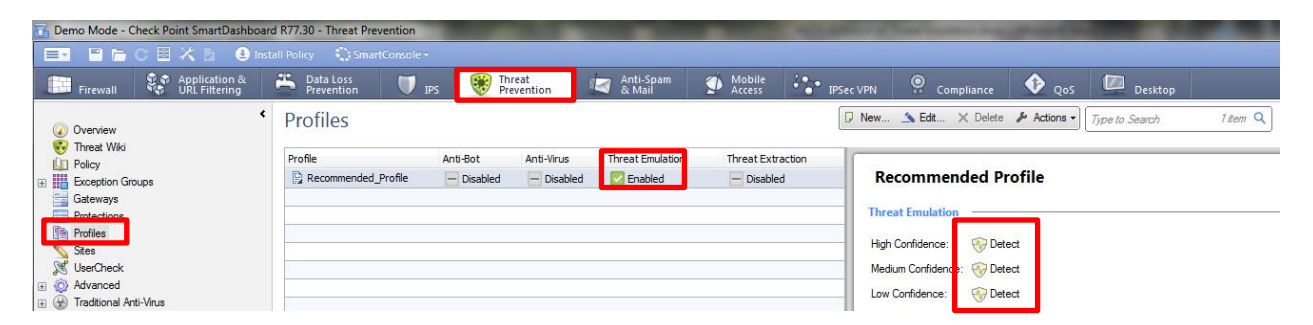

#### b. Name the new profile, such as: TE\_Detect, and set the Protection Activations on all confidence levels to detect

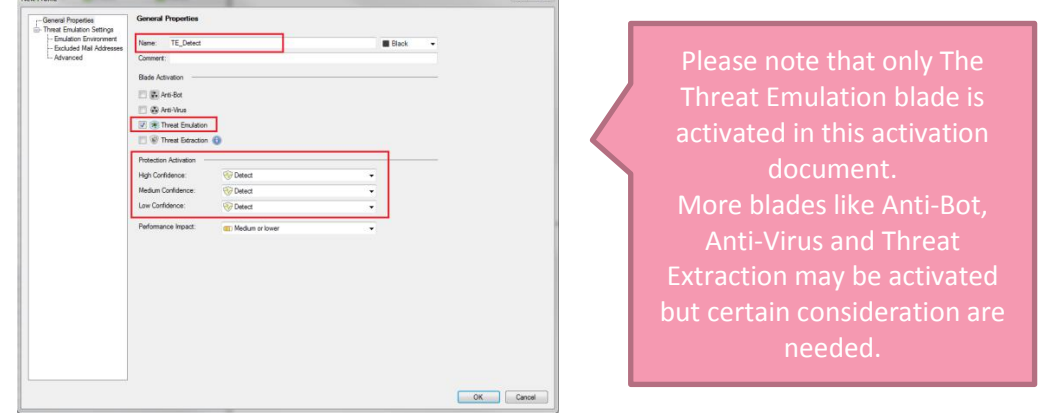

 If you navigate to advanced tab you will notice that the Emulation Connection Handling mode is grayed out and set to Background

| N | ew Profile                                       | Down                                                                      | 8 23 |
|---|--------------------------------------------------|---------------------------------------------------------------------------|------|
|   | General Properties                               | Advanced                                                                  |      |
|   | Emulation Environment<br>Excluded Mail Addresses | Emulation Connection Handling Mode                                        |      |
| L | Advanced                                         | Background - connections are allowed until emulation handling is complete |      |
|   |                                                  | Hold - connections are blocked until emulation handling is complete       |      |
|   |                                                  | Custom - configure handling mode depending on the service                 |      |
|   |                                                  |                                                                           |      |

2. Create a new threat prevention policy rule, above the current rules, with the newly created profile for Threat Emulation

This will insure that the Threat emulation policy will be set to Background and Detect mode and that it will have no effect on the current threat prevention rule base.

| Overview                                                                                                    | * Policy | - HELLING       | High Add Rule • High Add Esco  | otion = spft Delete 🥜 Actions •          | Q Initial Policy          |            | 0010     |
|----------------------------------------------------------------------------------------------------|----------|-----------------|--------------------------------|------------------------------------------|---------------------------|------------|----------|
| Threat Wild                                                                                                    | No Name  | Protected Scope | Protection/Site/File/Indicator | Action                                   | Track                     | Justali On | Comments |
| Exception Groups           Gateways           Prefectors           Prefectors           States           Vertifies           Vertifies           Vertifies           Vertifies           Prefectors           Prefectors | 1        | itt Any         |                                | R_Detect * It Detect Emulation So Detect | 🕼 Log<br>🌀 Packet Capture | (j) A8     |          |
| Treck Logs <sup>e</sup><br>Analyze & Report <sup>e</sup>                                                                                                    |          |                 |                                |                                          |                           |            |          |

Please note that this setting will only enable Threat Emulation, please take under consideration if you have other Threat prevention blades active

- 3. Install Threat Prevention policy to apply the changes
- 4. Open the Logs viewer, either Smart View Tracker or Smart Log, and filter Threat Emulation logs. Search the logs and verify that Threat Emulation Blade was updated successfully
- 5. Open an SSH connection to the GW, and run the following commands to verify that threat emulation is working and that GW's CPU usage is as expected.
- 'top' this command will show you the average CPU usage of the GW (after running 'top' you can press 1 to view all CPUs and then SHIFT+W to save it)
- 'tecli show download all' to view that the updates and engine were downloaded successfully and are ready.
- 'tecli show cloud quota' to view the cloud quota and to verify the GW is connected to the cloud.
- 'tecli show cloud queue' to view the files that were sent to cloud emulation and their status.

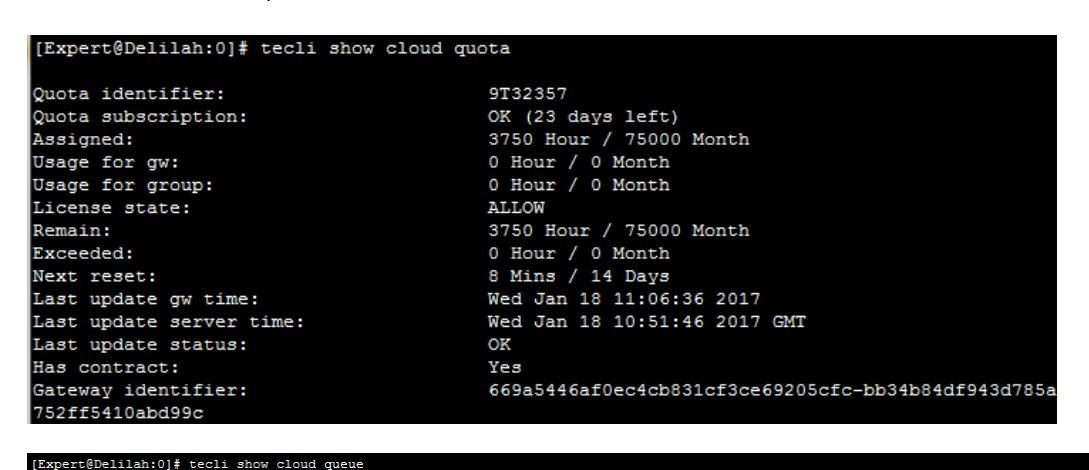

| file's sha1                                                                                                    | file's event_id                                                                                                    | file type                                                        | insert time                                                                                                    | status                                                                                                    |
|----------------------------------------------------------------------------------------------------|----------------------------------------------------------------------------------------------------|------------------------------------------------------------------|----------------------------------------------------------------------------------------------------|----------------------------------------------------------------------------------------------------|
| <br> 0.335f193bcfa8cc564827436a16b4bc4708b8412<br> 0c7c0eabeb6d58e978d7dc9a931ef7cbb1a649ab<br> 10db9cf76ff1687e41c316a3678572303b193ac<br> 14cbeb67ac336cc5522b39c702486362e900<br> 17cde5de5ca733f6f9f2d1b2b3408a4f37ca827a<br> 1a04a66aa5b069241baafdd1c627e2c07495dc<br> 1a6bca62e0ac2937e3eaa374c7d62fdc21ee55ff<br> 27676d86f57c7231d6da092a152c2ea779b34773<br> 21e3845d51d63a9d8a229c00e40cc19af7676224 |                                                                                                    | <br> exe<br> scr<br> scr<br> jar<br> doc<br> xls<br> jar<br> doc | 17 Minutes<br>17 Minutes<br>17 Minutes<br>17 Minutes<br>17 Minutes<br>17 Minutes<br>17 Minutes<br>17 Minutes<br>17 Minutes | Upploaded to Cloud, waiting for response.<br>[Upploaded to Cloud, waiting for response.<br>[Upploaded to Cloud, waiting for response.<br>[Upploaded to Cloud, waiting for response.<br>[Upploaded to Cloud, waiting for response.<br>[Upploaded to Cloud, waiting for response.<br>[Upploaded to Cloud, waiting for response.<br>[Upploaded to Cloud, waiting for response. |
| 3314bf9a08955082cc17c7c27447b4e3cf073ab5<br> 1b4c91f565443014f66993f4ec828018d6b1398b<br> 363167d9965ca8b034c8f8a80a049ba6dd95037a                                                                                                    | {0000036-009E-004C-9E96-C24EE80E3020}<br> {000006A-00FF-004B-864F-23652BA1BEBE}<br> {0000001E-0027-0041-88F3-85DE098AF9A9} | doc<br> swf<br> xls                                              | 7 Minutes<br> 7 Minutes<br> 7 Minutes                                                                                      | Uploaded to Cloud, waiting for response.<br>Uploaded to Cloud, waiting for response.<br>Uploaded to Cloud, waiting for response.                                                                                                    |

After a learning period we highly recommend that you move from detect mode to **prevent mode**. Please note that in order to move to prevent it is recommended that you consult with your local Security Engineer.